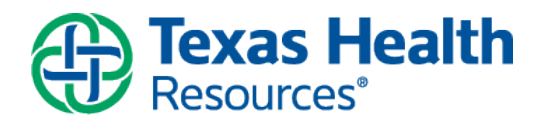

**Description:** Your physician would like to work with you to monitor your level of exercise. A Patient Entered Data Flowsheet will be available for you to complete in your MyChart account so both you and your physician can view your progress. The physician will enter an order to begin this process.

# **Documenting Your Steps**

1. When the physician submits the order for your flowsheet, you will receive a MyChart 'tickler' message in your personal email or a push notification on your mobile device to notify you that you have a new message in your MyChart account.

| Texas Health MyChart<br>Resources*                                                                                                    |                |
|----------------------------------------------------------------------------------------------------|----------------|
|                                                                                                    |                |
|                                                                                                    |                |
| Hello MyCondition Test PhD,                                                                                                    |                |
| You have a new message in MyChart from your Care Team at Texas<br>Health Resources or Texas Health Physicians Group. Please sign in t<br>read your message. If you need help with your MyChart ID or Passwor<br>please use the "Forgot MyChart ID?" and/or "Forgot Password?" links<br>the MyChart login page. | io<br>rd<br>on |
| Sign In to MyChart                                                                                                    |                |
| Thank you for using MyChart.                                                                                                    |                |
| Sincerely,                                                                                                    |                |
| Texas Health<br>Resources                                                                                                    |                |
| MyChart                                                                                                    |                |

2. When you logon to your MyChart account, you will see an alert that you have new messages to read. Select the alert to read your messages.

| Texas Health<br>Resources MyChart | Messaging       | Health | <b>Visits</b> | Billing | Resources | <b>Settings</b> |   |
|-----------------------------------|-----------------|--------|---------------|---------|-----------|-----------------|---|
| Welcome!                          |                 |        |               |         |           |                 |   |
| Read your messages. You have      | 2 new messages. |        |               |         |           |                 | _ |

3. The Message Center will open and you will see a **New flowsheet available** message.

| Message Center                          |                          | ASK A QUESTION |
|-----------------------------------------|--------------------------|----------------|
| Inbox Sent Messages                     |                          |                |
| Search this list Q                      | Sort by: Received Date • |                |
|                                         |                          |                |
| Christiana Kotyk<br>05/29/2017 03:28 PM | New flowsheet available  |                |
| Christiana Kotyk<br>05/29/2017 03:28 PM | New flowsheet available  |                |
| Christiana Kotyk<br>05/29/2017 03:28 PM | New flowsheet available  |                |

4. Open the message and click the <u>here</u> link to see your list of Flowsheets.

| Message Center                                                                                | ASK A QUESTION          |
|-----------------------------------------------------------------------------------------------|-------------------------|
| Inbox Sent Messages                                                                           |                         |
| Search this list Q Sort by: Received Date •                                                   |                         |
|                                                                                               |                         |
| Christiana Kotyk<br>05/29/2017 03:28 PM                                                       | 🛱 Print <u> </u> Delete |
| New flowsheet available                                                                       |                         |
| A new flowsheet has been made available to you.<br>Click here to see your list of flowsheets. |                         |
| REPLY                                                                                         |                         |

### 5. Select the Step Count flowsheet.

| Active Flowsheets                                                                                                    |            |
|----------------------------------------------------------------------------------------------------|------------|
| Flowsheet                                                                                                    | Start Date |
| Gestational Glucose Monitoring<br>Before Breakfast Glucose, After Breakfast Glucose, Before Lunch Glucose, After Lunch Glucose, Before Dinner Glucose, After Dinner Glucose,<br>Bedtime Glucose | 5/29/2017  |
| Blood Glucose Monitoring<br>Blood Glucose Monitoring                                                                                                    | 5/29/2017  |
| Blood Pressure<br>systolic, diastolic, Heart rate/pulse                                                                                                    | 5/29/2017  |
| Patient Entered Weight<br>WEIGHT FLOWSHEET                                                                                                    | 5/29/2017  |
| Step Count<br>Step Count Tracker                                                                                                    | 5/29/2017  |

## 6. Click Add New Data.

| Author(s):      | Sue Hope, CareConnect Training Team | Effective Date:    | 5/26/2015 |
|-----------------|-------------------------------------|--------------------|-----------|
| Affected Users: | MyChart Patients                    | Last Revised Date: | 8/9/2016  |

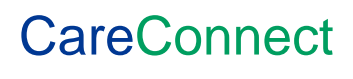

This material contains confidential and copyrighted information of Epic Systems Corporation and Texas Health Resources.

| ADD NEW DAT  | ГА                    |                       |                       |                       |                       |                       |                       |                       |                       |                      |
|--------------|-----------------------|-----------------------|-----------------------|-----------------------|-----------------------|-----------------------|-----------------------|-----------------------|-----------------------|----------------------|
| Table        |                       |                       |                       |                       |                       |                       |                       |                       |                       |                      |
| From 5/15/20 | 017 📩 t               | 5/29/201              | .7 📩 - 0              | r - 10 l              | atest values          | APPLY                 |                       |                       | М                     | ore Options          |
|              | 5/15/2017<br>11:59 PM | 5/16/2017<br>11:59 PM | 5/17/2017<br>11:59 PM | 5/18/2017<br>11:00 PM | 5/19/2017<br>11:00 PM | 5/21/2017<br>11:00 PM | 5/26/2017<br>10:30 PM | 5/27/2017<br>10:30 PM | 5/28/2017<br>11:50 PM | 5/29/2017<br>3:47 PM |
| Step Count T | racker                | 1572                  | 798                   | 1876                  | 1920                  | 4027                  | 943                   | 2949                  | 3209                  | 445                  |
| •            |                       |                       |                       |                       |                       |                       |                       |                       |                       | ÷                    |
| TABLE G      | RAPH                  |                       |                       |                       |                       |                       |                       |                       |                       |                      |

*Note:* If you use a FitBit to track your exercise, you can go to Manage Accounts to sync your FitBit to automatically track your steps.

7. Enter a date and time and number of steps you have counted for the day.

| Add Step Count Data               |                                                                                    |
|-----------------------------------|------------------------------------------------------------------------------------|
| Step 1 of 2: Enter readings       |                                                                                    |
| Click Add Another Reading if you  | would like to enter data for more than one reading at this time.                   |
| When you are finished entering da | ata, click Continue. Click Cancel if you do not want to save the data you entered. |
|                                   | Reading 1                                                                          |
| Date:                             | NOW                                                                                |
| Time:                             | : AM PM                                                                            |
| Step Count Tracker:               |                                                                                    |
| CONTINUE ADD ANOTHER F            | READING CANCEL                                                                     |

8. If you are entering multiple days, you can choose Add New Data and another date and value

| Add Step Count Data                                                                                                    | Add Step Count Data  |                |                |  |  |  |
|----------------------------------------------------------------------------------------------------|----------------------|----------------|----------------|--|--|--|
| Step 1 of 2: Enter readings<br>Click <b>Add Another Reading</b> if you would like to enter data for more than one reading at this time.<br>When you are finished entering data, click <b>Continue</b> . Click <b>Cancel</b> if you do not want to save the data you entered. |                      |                |                |  |  |  |
|                                                                                                    | Reading 1            | Reading 2      | Reading 3      |  |  |  |
| Date:                                                                                                    | 6/15/2017 <b>NOW</b> | 6/14/2017      | 6/13/2017      |  |  |  |
| Time:                                                                                                    | 5 : 08 AM PM         | 11 : 30 AM PM  | 11 : 30 AM PM  |  |  |  |
| Step Count Tracker:                                                                                                    | 3044                 | 3336           | 581            |  |  |  |
|                                                                                                    | DELETE READING       | DELETE READING | DELETE READING |  |  |  |
| CONTINUE ADD ANOTHER READING CANCEL                                                                                                    |                      |                |                |  |  |  |

## **Graph Your Step History**

1. At any time, you can choose a date range and select the **Graph** button to view a line graph of your readings.

| Author(s):      | Sue Hope, CareConnect Training Team | Effective Date:    | 5/26/2015 |
|-----------------|-------------------------------------|--------------------|-----------|
| Affected Users: | MyChart Patients                    | Last Revised Date: | 8/9/2016  |

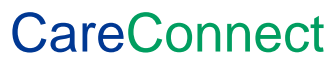

#### Entering Steps in MyChart

#### CareConnect Training Team

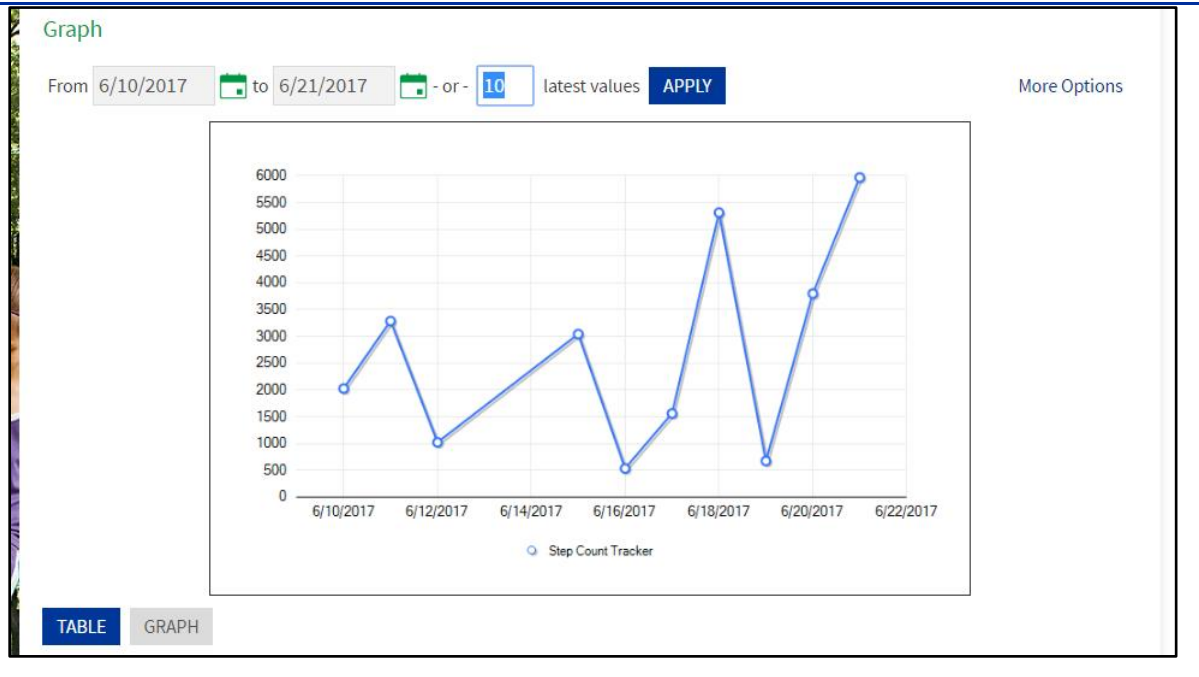

## **Return to Your Flowsheet Entry Page**

1. At anytime you can over the **Health** icon and select **Track My Health** to return to your Flowsheet entry page.

| Texas Health<br>Resources MyChart MyCondit                                                                  | Health Vis                                                                                                    | its Billing                                                                                                    | Resource              | 25                          | Settings                    |  |
|----------------------------------------------------------------------------------------------------|----------------------------------------------------------------------------------------------------|----------------------------------------------------------------------------------------------------|-----------------------|-----------------------------|-----------------------------|--|
| Welcome!<br>To Do P<br>Overdue health reminders<br>TETANUS BOOSTER<br>overdue<br>Annual Physical<br>overdue | ; Health Vis<br>What's in My Record?<br>My Conditions<br>Plan of Care<br>Test Results<br>Health Summary<br>Current Health Issues<br>Medications<br>Allergies<br>Preventive Care<br>Medical History | its Billing<br>Medical Tools<br>Download My Re<br>Who's Accessed I<br>Health Trends<br>Growth Charts<br>Questionnaires<br>Track My Health | Resource              | 17<br>T<br>3                | Settings<br>><br>F S<br>4 5 |  |
| Fasting Lipids<br>overdue<br>Influenza Vaccine<br>Due since August 1, 2017                                  | Immunizations<br>Administrative Info<br>Demographics                                                                                                    | 20 21<br>27 28                                                                                                    | 22 23<br>29 <b>30</b> | 10<br>17<br>24<br><b>31</b> | 11 12<br>18 19<br>25 26     |  |

## What your Physician will See

1. Your physician will receive notifications that you submit, with abnormals noted and have several ways to view the readings and graph them.

| Author(s):      | Sue Hope, CareConnect Training Team | Effective Date:    | 5/26/2015 |
|-----------------|-------------------------------------|--------------------|-----------|
| Affected Users: | MyChart Patients                    | Last Revised Date: | 8/9/2016  |

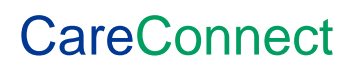

# **Patient-Entered Data**

| MyCondition's recent Step Count readings (past 60 days): |                   |                    |  |  |  |  |
|----------------------------------------------------------|-------------------|--------------------|--|--|--|--|
| Time Taken                                               | Time Submitted    | Step Count Tracker |  |  |  |  |
| 6/21/2017 4:34 PM                                        | 6/21/2017 4:36 PM | 987                |  |  |  |  |
| 6/20/2017 11:30 PM                                       | 6/21/2017 4:36 PM | 3800               |  |  |  |  |
| 6/19/2017 11:30 PM                                       | 6/21/2017 4:36 PM | 674                |  |  |  |  |
| 6/18/2017 4:36 PM                                        | 6/21/2017 4:37 PM | 5312               |  |  |  |  |

| F | Flowsheet Report   |           |           |           |           |           |           |           |  |
|---|--------------------|-----------|-----------|-----------|-----------|-----------|-----------|-----------|--|
|   |                    | 5/15/2017 | 5/16/2017 | 5/17/2017 | 5/18/2017 | 5/19/2017 | 5/21/2017 | 5/26/2017 |  |
|   | Time               | 11:59 PM  | 11:59 PM  | 11:59 PM  | 11:00 PM  | 11:00 PM  | 11:00 PM  | 10:30 PM  |  |
|   | Step Count Tracker | 1045      | 1572      | 798       | 1876      | 1920      | 4027      | 943       |  |
|   |                    |           |           |           |           |           |           |           |  |
|   |                    |           |           |           |           |           |           |           |  |

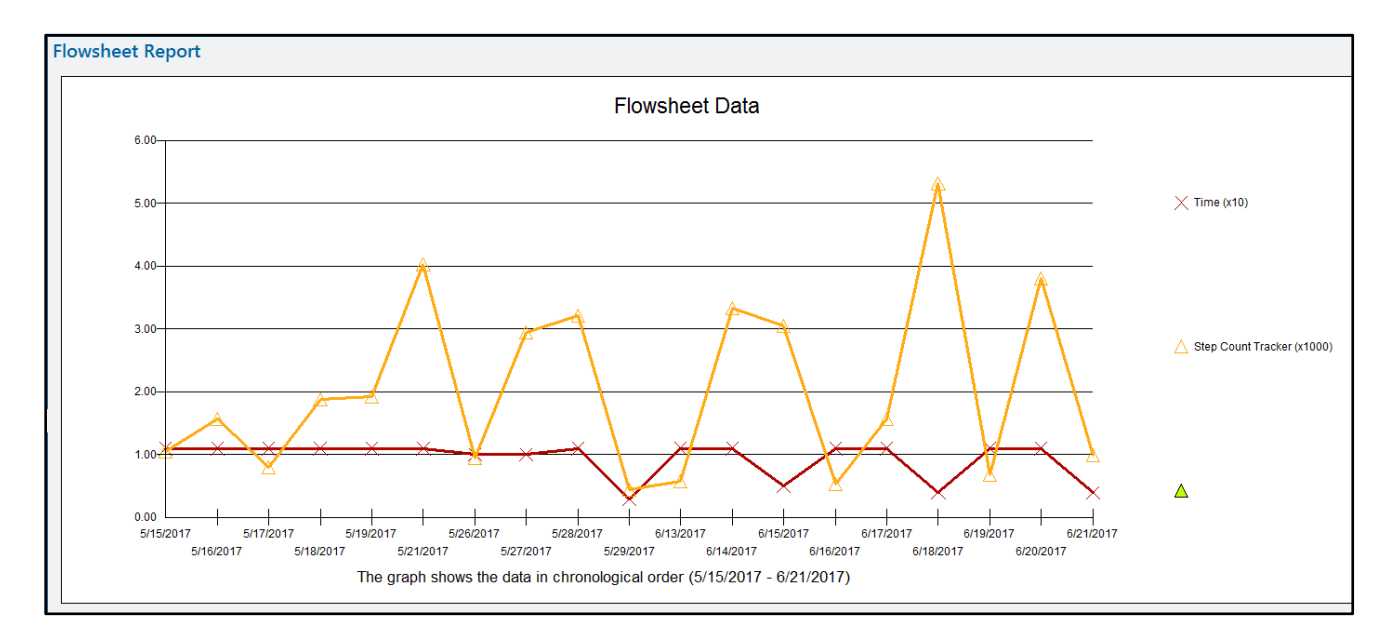

| Author(s):      | Sue Hope, CareConnect Training Team | Effective Date:    | 5/26/2015 |
|-----------------|-------------------------------------|--------------------|-----------|
| Affected Users: | MyChart Patients                    | Last Revised Date: | 8/9/2016  |

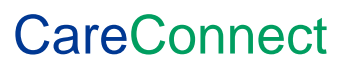

This material contains confidential and copyrighted information of Epic Systems Corporation and Texas Health Resources.